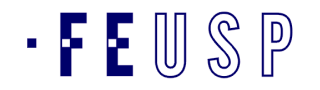

## **REQUISIÇÕES DE COMPRAS/SERVIÇOS MERCÚRIO WEB**

Com a obrigatoriedade de efetivarmos nossos pregões pela BEC - BOLSA ELETRÔNICA DE COMPRAS DO ESTADO fez-se necessária uma conciliação entre os códigos de bem BEC e os códigos MERCURIOWEB já tão utilizados.

Trata-se, entretanto, de longo ou contínuo processo de ajuste.

Deste modo, a partir de agora, solicitamos a todos os requisitantes que, antes de efetivarem suas requisições Mercúrio Web, pesquise junto à BEC os materiais solicitados para adequarem aos códigos Mercúrio.

Caso não encontre o material necessário na BEC deverá efetuar o pedido de cadastramento junto a este órgão.

Uma vez identificado o bem junto à BEC, o requisitante deverá então conciliá-lo a um bem Mercúrio. Se este não existir, deverá proceder da mesma forma, ou seja, solicitar o cadastramento do bem pretendido com a identificação do bem BEC, junto ao sistema Mercúrio Web.

### ▶ 1ª ETAPA :

Como acessar e pesquisar materiais no Sistema BEC (Banco Eletrônico de Compras)

Digite para entrar na página da BEC: http://www.bec.sp.gov.br/BECSP/Home/Home.aspx

Siga os exemplos abaixo:

1º Passo - na página da BEC, clicar em Catálogo de Materiais, conforme a indicação da seta;

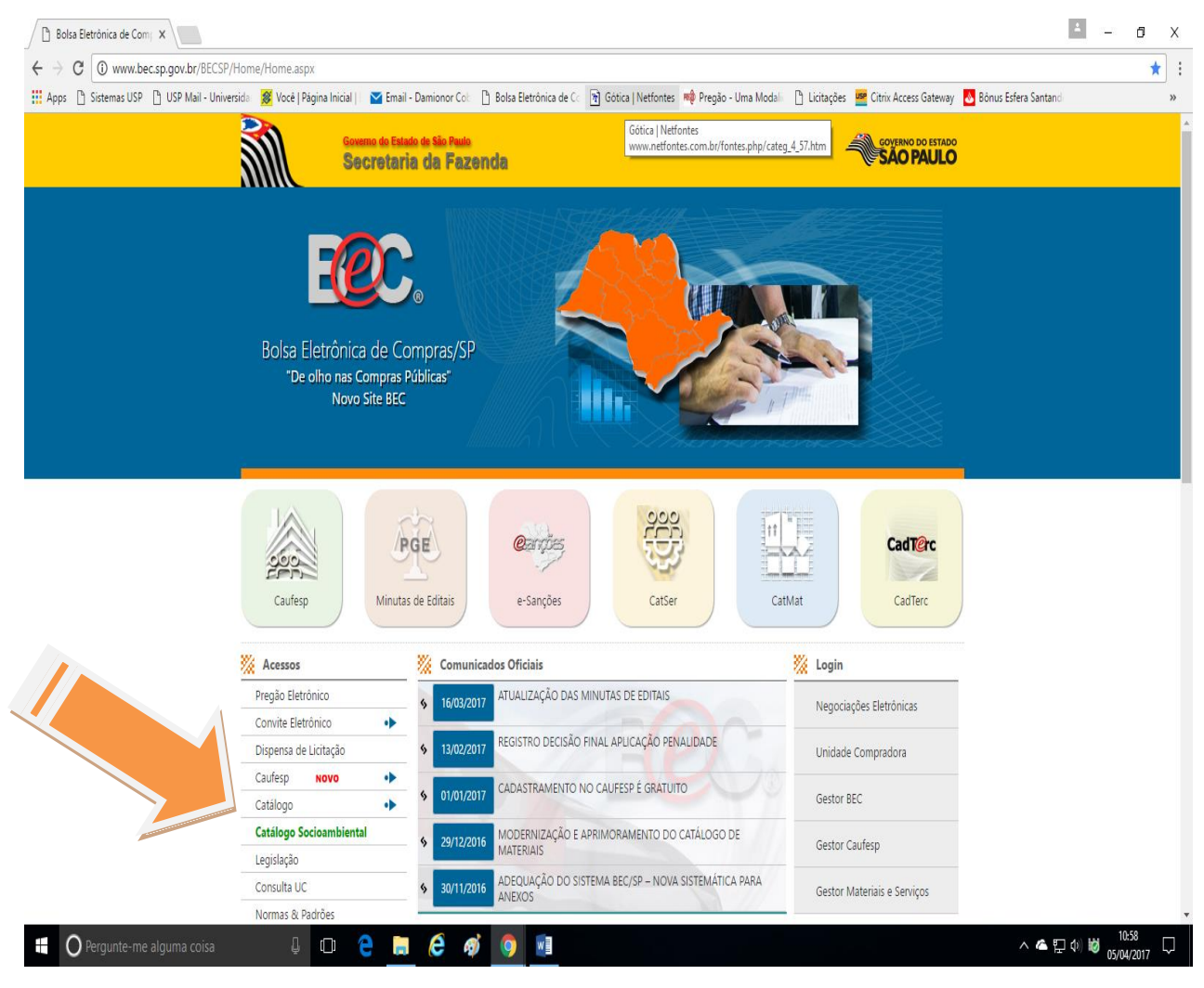

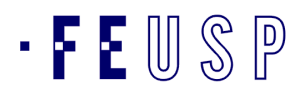

# ATF - Assisntência Técnica Financeira

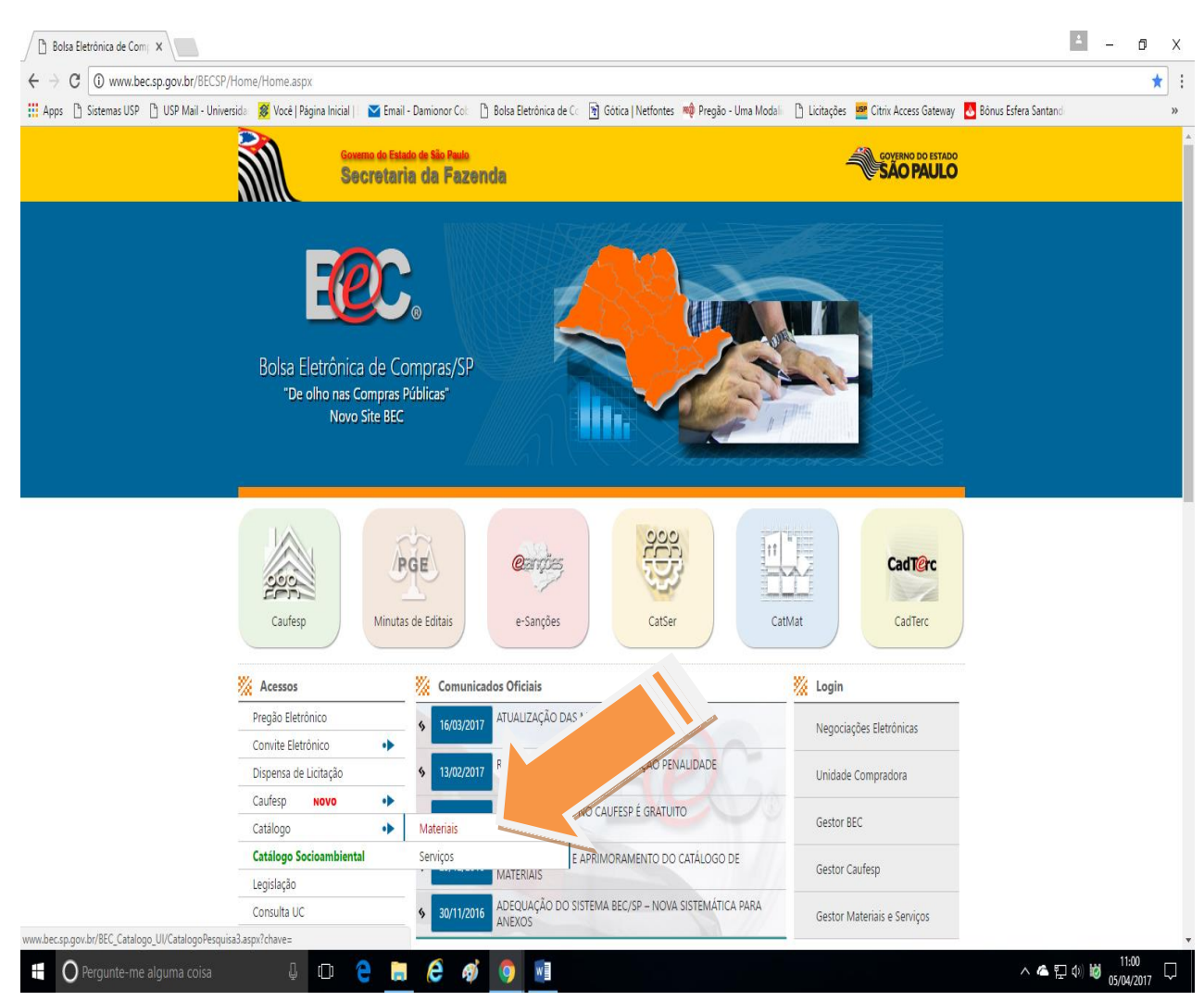

#### Clicar em Materiais, irá abrir a seguinte tela:

| BEC/SP Bolsa Eletrôr       | nica < 🗙                  |                      |                  |                     |                       |                         |                       |              |                       |                        | ÷ _ | Ø          | ×      |
|----------------------------|---------------------------|----------------------|------------------|---------------------|-----------------------|-------------------------|-----------------------|--------------|-----------------------|------------------------|-----|------------|--------|
| ← → C 0 www                | .bec.sp.gov.br/BEC Cata   | logo UI/CatalogoF    | esquisa3.aspx?c  | have=               |                       |                         |                       |              |                       |                        |     | \$         | 1:     |
| Apps 🗋 Sistemas U          | SP 🗋 USP Mail - Universio | da 🛛 🥵 Você   Página | Inicial   🗌 🔀 Em | ail - Damionor Col: | 🖹 Bolsa Eletrônica de | Co 🛐 Gótica   Netfontes | 🖚 Pregão - Uma Modali | 🗋 Licitações | Citrix Access Gateway | 💩 Bônus Esfera Santand |     |            | »      |
| Portal do Governo Cidadão. | SP Investimentos.SP       |                      |                  |                     |                       |                         | Destaques             | Ŧ            |                       |                        |     | SOVERNO DO | ESTADO |
| Bolsa Eletrôni             | ica de Compras            |                      |                  |                     |                       |                         |                       |              |                       |                        |     |            |        |
| Mural                      | Legislação                | Minutas Edital       | Fornecedores     | Catálogo            | Comunicação           | Manuais                 |                       |              |                       |                        |     |            |        |
|                            |                           |                      |                  |                     |                       |                         |                       |              |                       |                        |     | 10:53:     | 57     |
|                            |                           |                      |                  | Catálog             | o de Mate             | riais                   |                       |              |                       |                        |     |            |        |
|                            | Código do Item            | Descrição do         | Item             |                     |                       |                         |                       |              |                       |                        |     |            |        |
|                            | Código do Item            | Descrição do         | item             |                     |                       |                         |                       |              |                       |                        |     |            |        |
|                            | Buscas Avançadas          |                      |                  |                     |                       |                         |                       |              |                       |                        |     |            |        |
|                            |                           |                      |                  |                     |                       |                         |                       |              |                       |                        |     |            |        |
|                            |                           |                      |                  | Conh                | ieça o no             | osso Nov                | vo Catálo             | go!!!        |                       |                        |     |            |        |
|                            |                           |                      |                  |                     |                       |                         |                       |              |                       |                        |     |            |        |
|                            |                           |                      |                  |                     |                       |                         |                       |              |                       |                        |     |            |        |
|                            |                           |                      |                  |                     |                       |                         |                       |              |                       |                        |     |            |        |

Secretaria da Fazenda do Estado de São Paulo Av. Rangel Pestana, 300 - São Paulo - SP - CEROIO17-311 - PABX (11)3243-3400

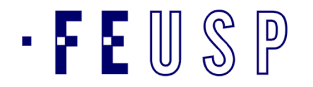

2º Passo – digitar no campo DESCRIÇÃO DO ITEM o material desejado, conforme exemplo abaixo; clicar em PESQUISA.

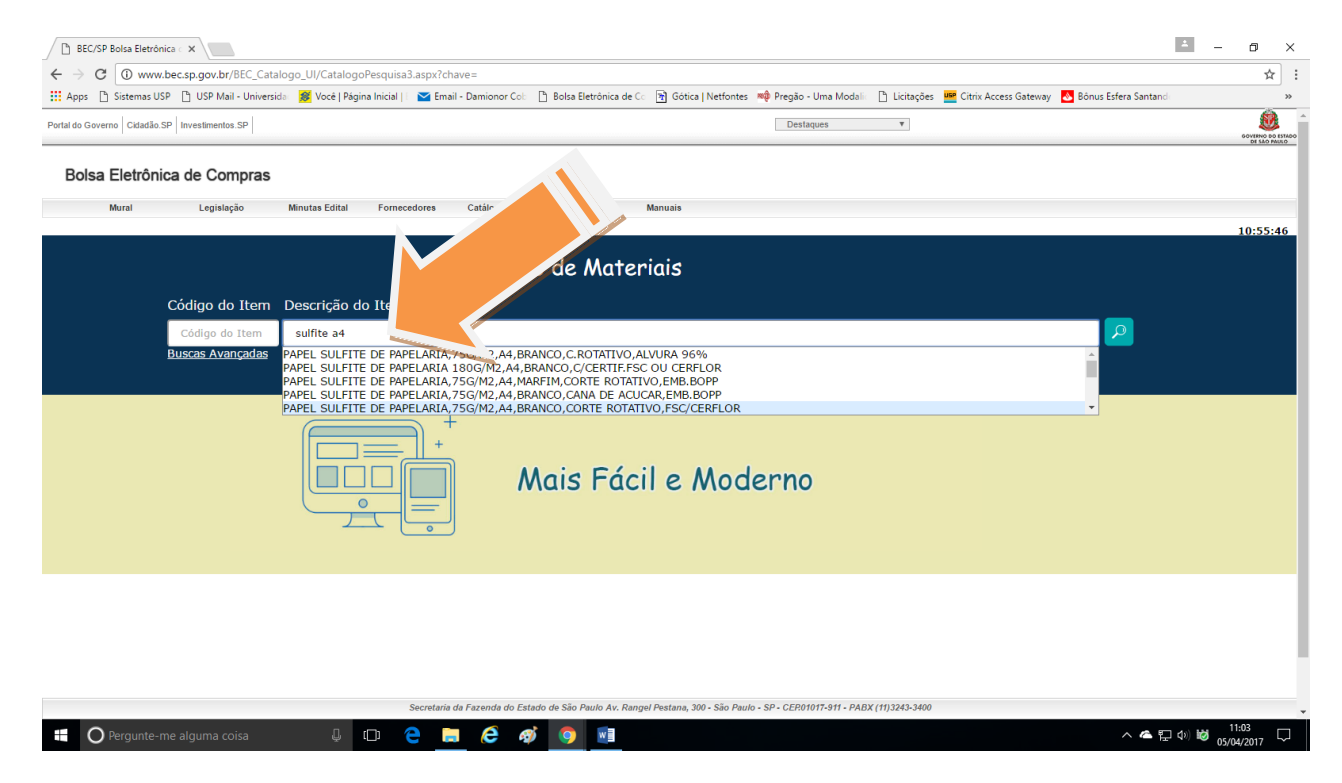

#### Aparecerá todas as indicações como: GRUPO, CLASSE, MATERIAL e a quantidade de registros pesquisados.

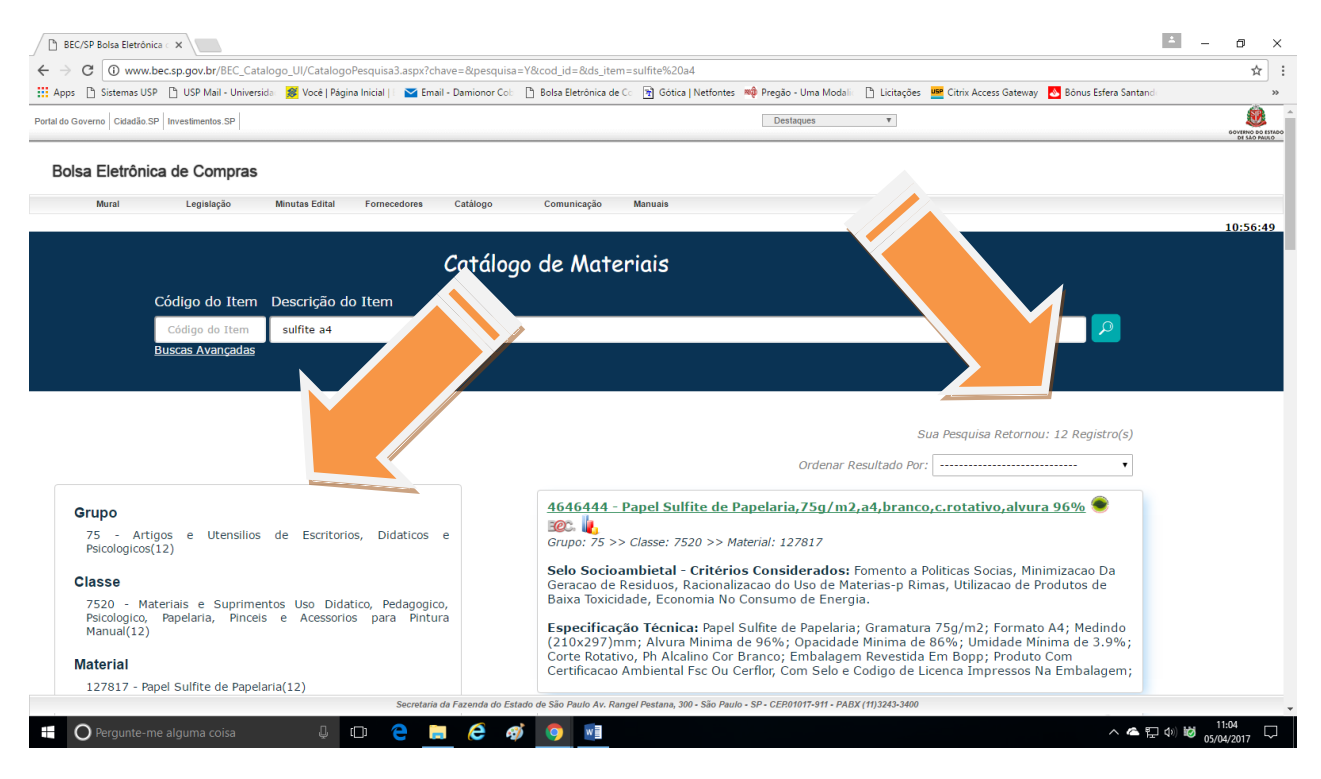

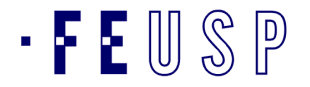

Ao clicar em qualquer referência indicada, o programa abrirá o item escolhido com maiores detalhes conforme exemplo abaixo:

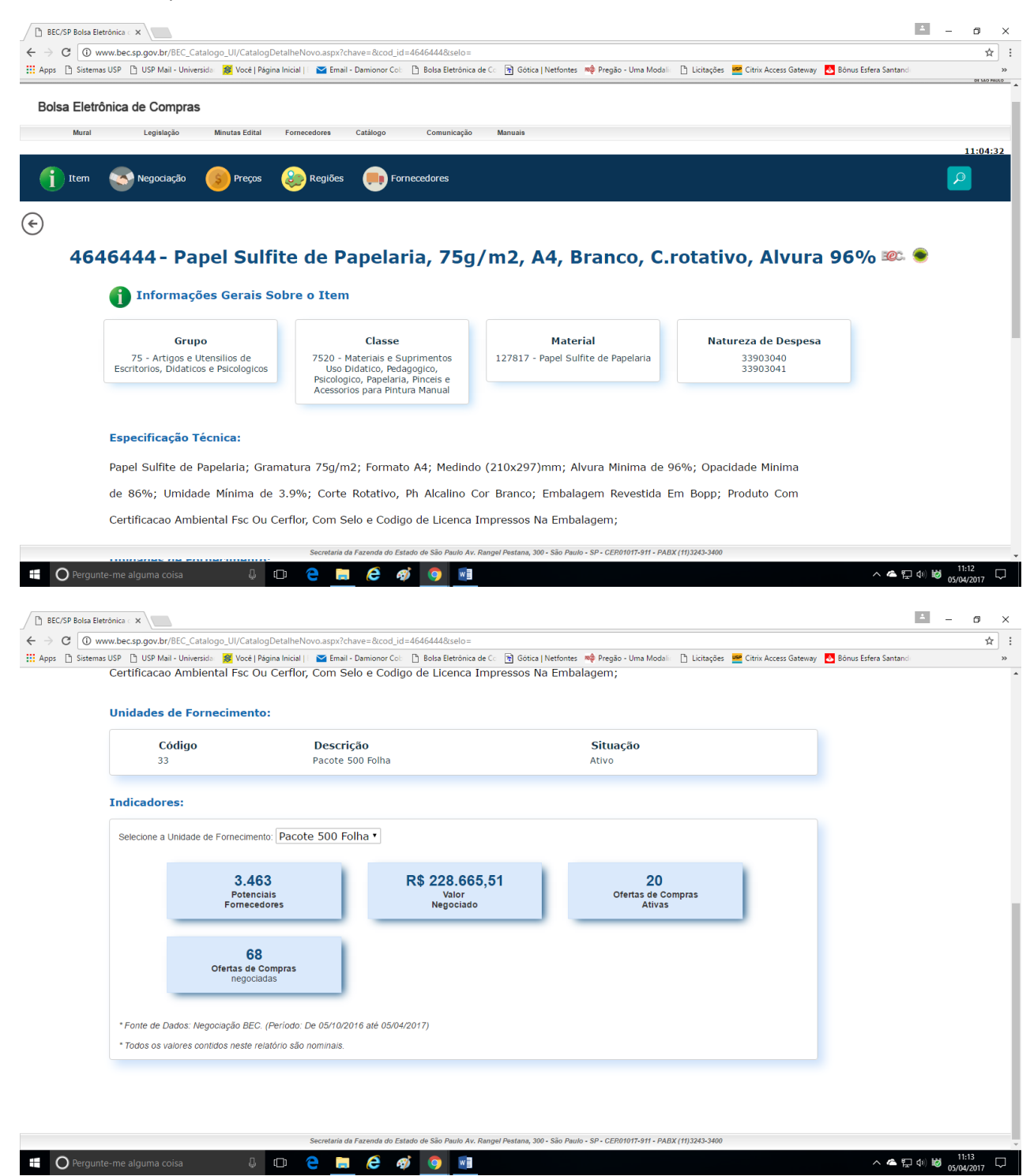

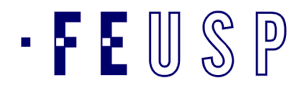

# ATF - Assisntência Técnica Financeira

Outra opção, ir à parte superior da página até CATÁLOGO e escolher o que deseja:

| Ph. REC/SD Roles Elet   | tránico e M              |                        |                       |                      |                        |                  |               |                |               |                |               |               |              |             | ± _                | 6                 | ×      |
|-------------------------|--------------------------|------------------------|-----------------------|----------------------|------------------------|------------------|---------------|----------------|---------------|----------------|---------------|---------------|--------------|-------------|--------------------|-------------------|--------|
|                         | ww.bec.sp.gov.br/BEC.Ca  | atalogo UI/Catalogo    | Pesquisa3.aspx?cb;    | We=                  |                        |                  |               | •              |               |                |               |               |              |             |                    |                   | 1:     |
| III Apps 🗋 Sistema      | s USP 🕒 USP Mail - Unive | rsida 🛛 🥵 Você   Págir | na Inicial   🛛 🖂 Emai | - Damionor Co        | ") Bo'                 |                  | Wetfontes     | 📫 Pregão       | - Uma Moda    | ic 🗋 Licitaçã  | es 💴 Citrix / | ccess Gateway | 💩 Bônus Esfe | era Santand |                    | ~                 | »      |
| Portal do Governo Cidad | lão.SP Investimentos.SP  |                        |                       |                      |                        |                  |               | Dest           | aques         | ٣              |               |               |              |             |                    | SOVERNO DO        | ESTADO |
| Bolsa Eletrô            | ònica de Compras         | 6                      |                       |                      |                        |                  |               |                |               |                |               |               |              |             |                    |                   |        |
| Mural                   | Legislação               | Minutas Edital         | Fornecedores          | Catálogo             | Comunicação            | Manuais          |               |                |               |                |               |               |              |             |                    |                   |        |
|                         |                          |                        |                       | Serviços<br>Cururoyo | ue Muie                |                  | Consulta I    | ltens          |               |                |               |               |              |             |                    | 11:08:            | 1      |
|                         | Código do Item           | n Descrição de         | o Item                |                      |                        |                  |               |                |               |                |               |               |              |             |                    |                   |        |
|                         | Código do Item           | Descrição do           | Item                  |                      |                        |                  |               |                |               |                |               |               | <u> </u>     | )           |                    |                   |        |
|                         | Buscas Avançadas         | 1                      |                       |                      |                        |                  |               |                |               |                |               |               |              |             |                    |                   |        |
|                         |                          |                        |                       |                      |                        |                  |               |                |               |                |               |               |              |             |                    |                   |        |
|                         |                          |                        |                       | a be                 | EC tem                 | novi             | dade          | es po          | ara           | você!          | !!            |               |              |             |                    |                   |        |
|                         |                          |                        |                       |                      |                        |                  |               |                |               |                |               |               |              |             |                    |                   | J.     |
|                         |                          |                        |                       |                      |                        |                  |               |                |               |                |               |               |              |             |                    |                   |        |
|                         |                          |                        | Secretaria o          | la Fazenda do Estad  | o de São Paulo Av. Rar | ngel Pestana, 30 | 00 - São Paul | lo - SP - CERO | 1017-911 - PA | BX (11)3243-34 | 00            |               |              |             |                    |                   |        |
| O Pergunt               |                          | Ļ                      | D 🧲 🖡                 | e 🖉                  | <b>(</b>               |                  |               |                |               |                |               |               |              | ^ 🗳 🖓 i     | a) 😺 <sub>05</sub> | 11:16<br>/04/2017 | $\Box$ |

Em catálogo existem duas opções; MATERIAIS E SERVIÇOS, vamos dar o exemplo referente a MATERIAIS, siga o exemplo:

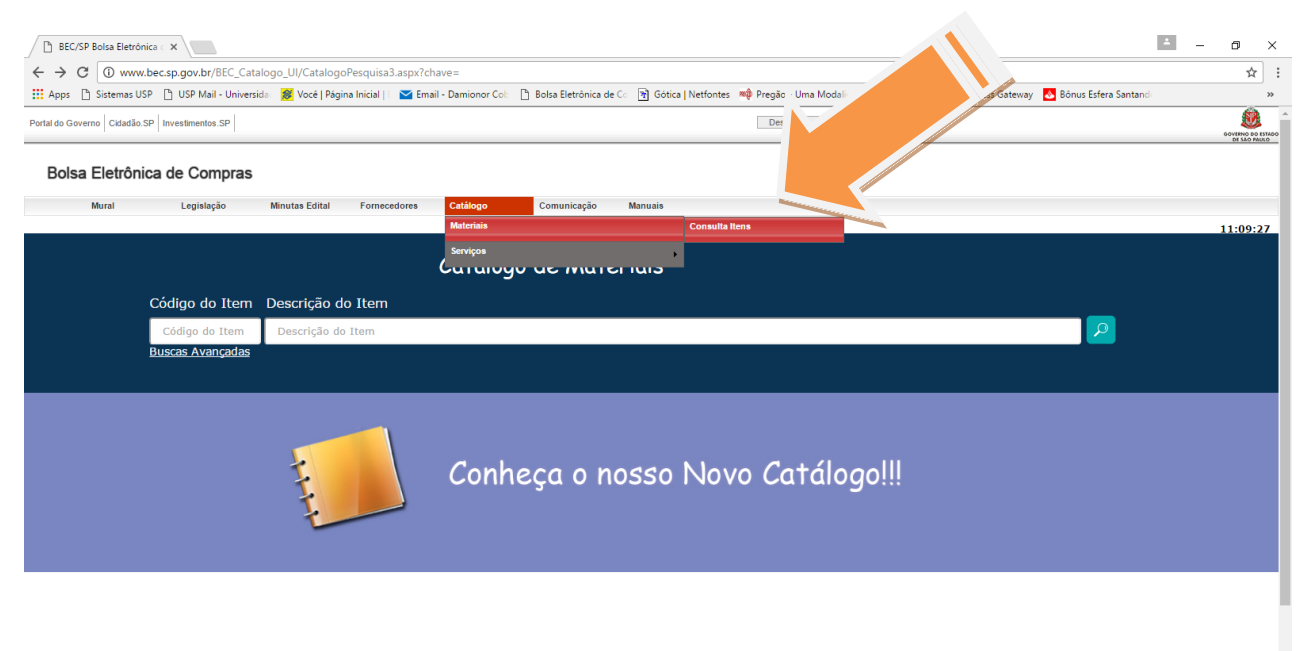

da do Estado de São Paulo Av. Rangel Pestana, 300 - São Paulo - SP - CER01017-911 - PABX (11)3243-3400

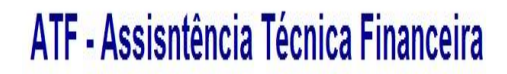

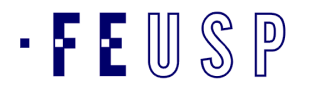

#### ➢ 2ª ETAPA:

Localizado o bem *BEC*, o requisitante agora o concilia com um bem *Mercúrio Web* e elabora sua requisição.

### > 3ª ETAPA: CADASTRO DE MATERIAL NA BEC

Caso não seja encontrado o material com as características desejadas deve-se seguir os seguintes passos:

Em SISTEMAS USP, clicar em MERCURIOWEB.

| Z Nova mensagem × 🗅 Sistemas USP                                                                                                    | × C Mercweb ×                                                                                                    |                                                                                                    |                                                                                                    |  |
|----------------------------------------------------------------------------------------------------|----------------------------------------------------------------------------------------------------|----------------------------------------------------------------------------------------------------|----------------------------------------------------------------------------------------------------|--|
| ← → C 🙆 https://uspdigital.usp.br/w                                                                                                    | vsusuario/index.jsp                                                                                                    |                                                                                                    |                                                                                                    |  |
| 🗄 Apps 🕘 Primeiros passos 🖂 USP Mail - Univer                                                                                                    | rsid 🕒 Sistemas USP 🛛 🛐 Faculdade de Educa 🛃 Banco Sa                                                                                                    | ntander Br 🚿 [bb.com.br] 🗀 pregão 🗀 Importado do IE 🚦 Goog                                                                                                    | gle 📌 Login F -ref=logo M GMAIL 🌃 Coordenadoria de A                                                                                                    |  |
| Univers                                                                                                    | sidade de São Paulo                                                                                                    |                                                                                                    |                                                                                                    |  |
| istemas USP                                                                                                    |                                                                                                    |                                                                                                    |                                                                                                    |  |
| amionor Cobellas (2469935)   Alterar Senha   A                                                                                                    | Uter                                                                                                    |                                                                                                    |                                                                                                    |  |
| Claterine Committee                                                                                                    |                                                                                                    |                                                                                                    |                                                                                                    |  |
| Sistemas Corporativos                                                                                                    |                                                                                                    |                                                                                                    |                                                                                                    |  |
| Apolo - Sistema de Tultura e Exter                                                                                                    |                                                                                                    |                                                                                                    |                                                                                                    |  |
| Boportuni - Sistem Banc                                                                                                    |                                                                                                    |                                                                                                    |                                                                                                    |  |
| Juno - Gerenciame                                                                                                    | para alunos                                                                                                    |                                                                                                    |                                                                                                    |  |
|                                                                                                    | pure andros                                                                                                    |                                                                                                    |                                                                                                    |  |
| JupiterWeb - Ger                                                                                                    |                                                                                                    |                                                                                                    |                                                                                                    |  |
| JupiterWeb - Ger<br>Lista Telefônica                                                                                                    |                                                                                                    |                                                                                                    |                                                                                                    |  |
| JupiterWeb - Ger     Lista Telefônica     MarteWeb - Adm.     Statument                                                                                                    | anos - Visão web                                                                                                    |                                                                                                    |                                                                                                    |  |
| JupiterWeb - Ger     Lista Telefônica     MarteWeb - Adm.     SHuma     MercúrioWeb - Finanças, Comus     erials,                                                                                                    | anos - Visão web<br>, Diárias                                                                                                    |                                                                                                    |                                                                                                    |  |
| JupiterWeb - Ger<br>Lista Telefônica<br>MarteWeb - Adm<br>MercúrioWeb - Finanças, Comu<br>eriais,<br>Proteos - Protocolo Automatizado                                                                                                    | anos - Visão web<br>, Dlárias                                                                                                    |                                                                                                    |                                                                                                    |  |
| SupterWeb - Ger<br>Lista Telefónica<br>MarteWeb - Adm<br>MercûrioWeb - Finanças, Comu<br>Proteos - Protocolo Automatizado<br>Graduação                                                                                                    | nos - Visão web<br>Diárias<br>Pós-Graduação                                                                                                    | Cultura e Extensão                                                                                                    | Pesquisa                                                                                                    |  |
| JupiterWeb - Cer<br>Lista Telefonica<br>MarteWeb - Adm<br>MercúrioWeb - Finanção, Comu<br>Profeso - Prococo<br>Automatizado<br>Graduação<br>JúpiterWeb                                                                                                    | nos - Visão web<br>Diárias<br>Pós-Craduação<br>- Janus                                                                                                    | Cultura e Extensão<br>- Apolo                                                                                                    | Pesquisa<br>• Atena                                                                                                    |  |
| JupiterWeb - Ger<br>Lista Telefonica<br>MarcteWeb - Adm<br>MercürioWeb - Finanças, Comun<br>Proteos - Protocolo Automatizado<br>Graduação<br>JupiterWeb<br>Disciplinas                                                                                                    | nos - Visão web<br>Diárias<br><u>Pós-Graduação</u><br>Janus<br>DataUSP-PosGrad                                                                                                    | Cultura e Extensão<br>• Apolo<br>• Aprender                                                                                                    | Pesquisa<br>- Atena<br>- Especialistas                                                                                                    |  |
| JupterWeb-Cer<br>Lista Telefonia<br>NarteWeb-Adm<br>Proteos - Protocolo Automatizado<br>Graduação<br>Disciplinas<br>Turmas                                                                                                    | nos - Visão web<br>Diárias<br>Pós- Graduação<br>- Janus<br>- DiataUSP-PosGrad<br>- Disclofinas Oferreidas                                                                                                    | Cultura e Extensão<br>- Apolo<br>- Aprender<br>- Formento                                                                                                    | Pesquisa<br>- Atena<br>- Especialistas<br>- Currículo Lattes                                                                                                    |  |
| JupiterWeb - Ger<br>Lista Telefonia<br>MercàrioWeb - Afan<br>MercàrioWeb - Finanção Comu<br>Proteos - Protocolo Automatizado<br>Craduação<br>Disciplinas<br>Turmas<br>Turmas<br>Turmas                                                                                                    | nos - Visão web<br>Diárias<br>Pós-Craduação<br>- Janus<br>- DataUS-PosGrad<br>- Distylinas Ofrecidas<br>- Catálogo de Disciplinas                                                                                                    | Cultura e Extensão<br>- Apolo<br>- Apender<br>- Fomento<br>- NACEs                                                                                                    | Pesquisa<br>- Atena<br>- Especialistas<br>- Currículo Lattes<br>- Grupos de Pesquisa                                                                                                    |  |
| JupterWeb - Ger<br>Lista Telefoina<br>MarcárioWeb - Adm<br>NarcárioWeb - Finanças, Comu<br>Proteos - Protocolo Automatizado<br>Craduação<br>Disciplinas<br>Turmas<br>Ex-Alunos<br>Processo Seletivo Estágio                                                                                                    | nos - Visão web<br>, Diárias<br>Pós-Craduração<br>- Janus<br>- DataUSP-PosGrad<br>- Disciplinas Oferecidas<br>- Cratidopo de Disciplinas<br>- Orientadores                                                                                                    | Cultura e Extensão<br>- Apelo<br>- Aprender<br>- Fomento<br>- NACES<br>- Editais                                                                                                    | Pesquisa<br>- Atena<br>- Especialistas<br>- Curricolo Lattes<br>- Grupos de Pesquisa<br>- Gestão da Informação de Projetos                                                                    |  |
| J upiterWeb - Cer<br>Lista Telefonia<br>NarteWeb - Adm<br>ArccitioWeb - Marine<br>Porteos - Protocolo Automatizado<br>Craduação<br>- Disciplinas<br>- Turmas<br>Ex-Alunos<br>- Processo Seletivo Estágio<br>- Egressos                                                                                               | nos - Visão web<br>Diárias<br>Pós- Graduação<br>- Janus<br>- DiataUSP-PosGrad<br>- Disciplinas Oferecidas<br>- Catiãogo de Disciplinas<br>- Catiãogo de Disciplinas<br>- Catiãogo de Disciplinas<br>- Catiãogo de Disciplinas<br>- Egressos                                         | Cultura e Extensão<br>- Apolo<br>- Aprender<br>- Fomento<br>- NACEs<br>- Editais<br>- Cursos Oferedos                                                                                                    | Pesquisa<br>• Atena<br>• Especialistas<br>• Currículo Lattes<br>• Grupos de Pesguisa<br>• Gestão da Informação de Projetos                                                                    |  |
| JupterWeb-Cer<br>Lista Telefonia<br>MercúrioWeb - Adm<br>MercúrioWeb - Finança, Com<br>Proteos - Protocolo Automatizado<br>Craduação<br>Disciplinas<br>- Turmas<br>E Ex-Alunos<br>Processo Seletivo Estágio<br>Egressos                                                                                              | nos - Visão web<br>Diárias<br>Pós-Graduação<br>- Janus<br>- DataUS-PosGrad<br>- Dicipilnas Ofereddas<br>- Catálogo de Discipilnas<br>- Orientadores<br>- Egressos                                                                                                    | Cultura e Extensão<br>- Apolo<br>- Aprender<br>- Formento<br>- NACEs<br>- Editais<br>- Cursos Oferecidos<br>- Inscrições Online                                                                                          | Pesquisa<br>- Atena<br>- Especialistas<br>- Curriculo Lattes<br>- Grupos de Pesquisa<br>- Gestão da Informação de Projetos                                                                    |  |
| JupiterWeb-Ger<br>HarteWeb-Adm<br>MercárioWeb-Finanção, Comu<br>Proteos - Protocolo Automatizado<br>Craduação<br>Disciplinas<br>Disciplinas<br>Ex-Alunos<br>Processo Seletivo Estágio<br>E gressos                                                                                                    | nos - Visão web<br>Diárias<br>Pós-Craduação<br>- Janus<br>- DataUS-Postrad<br>- Diciplinas Oferecidas<br>- Catálogo de Disciplinas<br>- Orientadores<br>- Egressos<br>- Finanças                                                                                                    | Cultura e Extensão<br>- Apolo<br>- Aprender<br>- Formento<br>- NACEs<br>- Editais<br>- Cursos Oferecidos<br>- Inscrições Online<br>Recursos Humanos                                                                      | Pesquisa<br>- Atena<br>- Especialistas<br>- Curriculo Lattes<br>- Grupos de Pesquisa<br>- Gestão da Informação de Projetos                                                                    |  |
| JupiterWeb-Ger<br>Lista Telefonia<br>MercúrioWeb - Aña<br>MercúrioWeb - Finançã, Comu<br>Proteos - Protocolo Automatizado<br>Craduação<br>Disciplinas<br>Disciplinas<br>Processo Seletivo Estágio<br>Egressos<br>Administração                                                                                       | nos - Visão web<br>. Diárias<br>Pós-Craduação<br>- Janus<br>- DataUS-Postrad<br>- Disciplinas Ofrecidas<br>- Crátigos de Disciplinas<br>- Orientadores<br>- Egressos<br>- Egressos<br>- Finanças<br>- MercúrioWeb                                                                   | Cultura e Extensão<br>- Apolo<br>- Apender<br>- Fomento<br>- NACES<br>- Editais<br>- Cursos Offrecidos<br>- Inscrições Online<br>Recursos Humanos<br>- MarteWeb                                                          | Pesquisa<br>- Atena<br>- Especialistas<br>- Curricolo Lattes<br>- Grupos de Pesquisa<br>- Gestão da Informação de Projetos<br>- Gestão<br>- Anuário Estatístico                               |  |
| J upiterWeb - Cer<br>Lista Telefonia<br>NarteWeb - Adm<br>ArccitrioWeb - Financas, Domo<br>Protecos - Protocolo Automatizado<br>Craduação<br>- JupiteriMeb<br>Disciplinas<br>Ex-Alunos<br>- Processo Seletivo Estágio<br>- Protess<br>Protas                                                                         | nos - Visão web<br>Diárias<br>Pós-Graduação<br>- Janus<br>- DiataUSP-PosGrad<br>- Diacjólinas Oferecidas<br>- Catálogo de Disciplinas<br>- Catálogo de Disciplinas<br>- Crátiago de Disciplinas<br>- Grientadores<br>- Egressos<br>Finanças<br>- MercúrioWeb<br>- Acompanhar Elekto | Cultura e Extensão<br>- Apolo<br>- Aprender<br>- Fomento<br>- NACEs<br>- Editais<br>- Curros Oferecidos<br>- Inscrições Online<br>Recursos Humanos<br>- MarteWeb<br>- Concursos Públicos                                 | Pesquisa<br>• Atena<br>• Especializas<br>• Gruniculo Lattes<br>• Grupos de Pesquisa<br>• Gestão de Projetos<br>• <b>Gestão</b><br>• Anuário Estatístico<br>• GPA                              |  |
| JupterWeb-Car<br>Lista Telefonia<br>MercúrioWeb - Adm<br>MercúrioWeb - Finanção, Osa<br>Proteos - Protocol<br>Disciplinas<br>Turmas<br>Ex-Alunos<br>Processo Seletivo Estágio<br>Egressos<br>Administração<br>Protos<br>Frota<br>Rucard                                                                              | nos - Visão web<br>Diárias<br>Pós-Craduação<br>- Janus<br>- DataUS-PosGrad<br>- Diciplinas Orreidas<br>- Catálogo de Disciplinas<br>- Orientadores<br>- Egressos<br>- Finanças<br>- Mercún/Web<br>- Acompanhar Boleto<br>- Bolas e Beneficios                                       | Cultura e Extensão<br>- Apolo<br>- Aprender<br>- Fomento<br>- NACEs<br>- Editais<br>- Cursos Oferecidos<br>- Inscrições Online<br>Recursos Humanos<br>- Kartweb<br>- Concursos Públicos<br>- Evolução Carreira Docente   | Pesquisa<br>- Atena<br>- Especialistas<br>- Currículo Lattes<br>- Grupos de Pesquisa<br>- Gestão da Informação de Projetos<br>- Gestão<br>- Anuário Estatístico<br>- CPA<br>- DataUSP         |  |
| JupterWeb-Ger<br>Lista Telefönia<br>Marckinoweb - Finança, Comus<br>Marckinoweb - Finança, Comus<br>Proteos - Protocolo Automatizado<br>Craduação<br>- SúpterWeb<br>- Disciplinas<br>- Disciplinas<br>- Processo Seletivo Estágio<br>- Egressos<br>Administração<br>- Proteos<br>- Proteos<br>- Proteos<br>- Proteos | nos - Visão web<br>. Diárias  Pós-Craduação  . Janus  DiatuSP-PosGrad  Disciplinas Ofrecidas  Catálogo de Disciplinas  Orientadores  Egressos  Finanças  MercúrioWeb  Acompanhar Boleto Bolasas e Beneficios e, c.onvénios / Cursos                                                 | Cultura e Extensão<br>- Apolo<br>- Aprender<br>- Formento<br>- NACEs<br>- Editais<br>- Curaso Ordereidos<br>- Inscrições Online<br>Recursos Humanos<br>- MarteWeb<br>- Concursos Públicos<br>- Evolução Carreira Docente | Pesquisa<br>- Atena<br>- Especialistas<br>- Curricolo Lattes<br>- Grupos de Pesquisa<br>- Gestão de Projetos<br>- Gestão<br>- Anuário Estatístico<br>- CPA<br>- DataUSP<br>- Painel do Gestor |  |

Ir com o cursor e clicar em: Solicitar Cadastro Material - Bem/Item

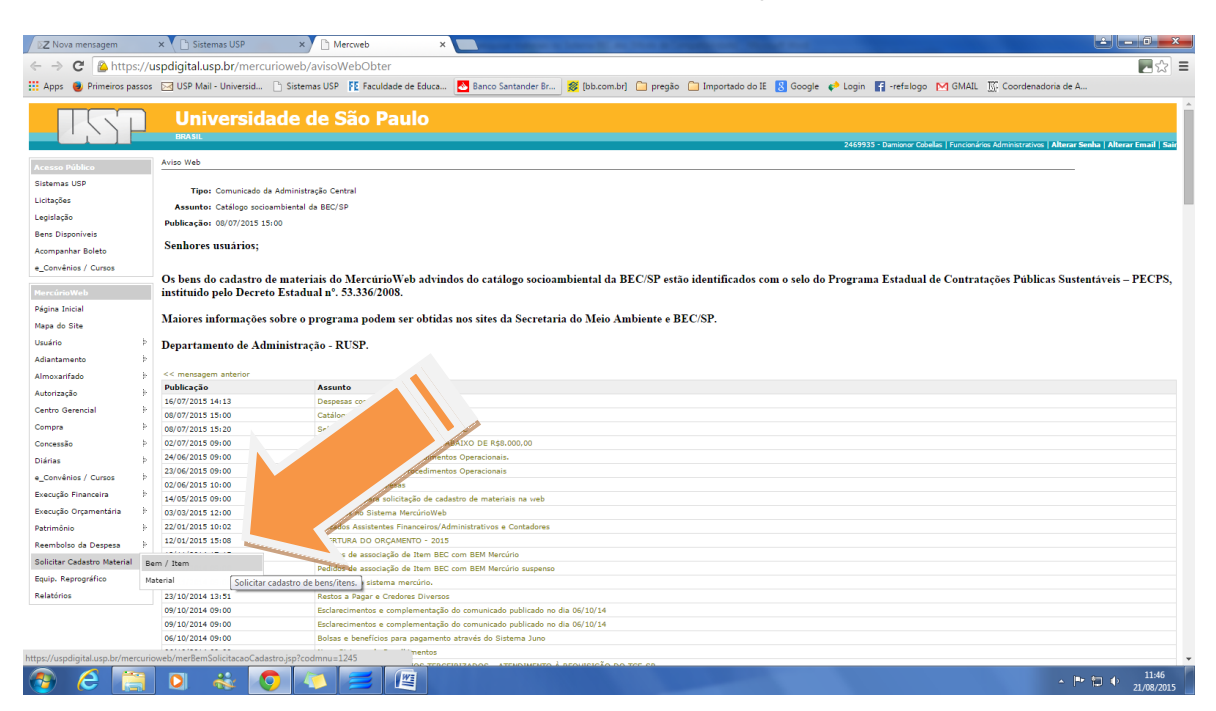

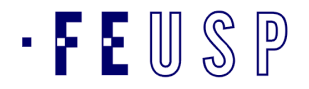

## Aparecerá a seguinte página:

| 🗋 Sistemas USP                                          | × Mercweb                     | ×                |                         |              |                          |                              |                          |                   |                         | E                                   | - 1             | o ×        |
|---------------------------------------------------------|-------------------------------|------------------|-------------------------|--------------|--------------------------|------------------------------|--------------------------|-------------------|-------------------------|-------------------------------------|-----------------|------------|
| $\leftrightarrow$ $\rightarrow$ C $\blacksquare$ Seguro | https://uspdigital.usp        | .br/mercurioweb  | /merBemSolicitacao      | Cadastro.jsp | codmnu=1245              |                              |                          |                   |                         |                                     |                 | ☆ :        |
| 🖬 Apps 🗋 Sistemas USP                                   | 🕒 USP Mail - Universida       | 😹 Você   Página  | Inicial   🛛 🔀 Email - 🛙 | amionor Col: | 🕒 Bolsa Eletrônica de Co | 🛐 Gótica   Netfontes         | 🖚 Pregão - Uma Mo        | dali 🗋 Licitações | Citrix Access Gateway   | 💩 Bônus Esfera Santand              |                 | »          |
| TSP                                                     | <b>Universidade</b><br>Brasil | e de São Pa      | ulo                     |              |                          |                              |                          |                   |                         |                                     |                 | Î          |
|                                                         |                               |                  |                         |              |                          |                              |                          |                   | 2469935 - Damionor Cobe | ellas   Funcionários Administrativo | s   Alterar Sei | nha   Sair |
| Acesso Público                                          | Cadastro de bens              |                  |                         |              |                          |                              |                          |                   |                         |                                     |                 |            |
| Sistemas USP                                            |                               |                  |                         |              |                          |                              |                          |                   |                         |                                     |                 |            |
| Licitações                                              | Inserir Unidade de            | Fornecimento     | BEC BEC Serviço         | Mercúrio     |                          |                              |                          |                   |                         |                                     |                 |            |
| Legislação                                              |                               |                  |                         |              |                          |                              |                          |                   |                         |                                     |                 | _          |
| Bens Disponíveis                                        | Por favor, preencha           | os campos abaixo | em português.           |              |                          |                              |                          |                   |                         |                                     |                 |            |
| Acompanhar Boleto                                       | Có                            | ódigo material:  |                         |              |                          |                              |                          |                   |                         |                                     |                 |            |
| e_Convênios / Cursos                                    |                               | Telefone:        |                         |              |                          |                              |                          |                   |                         |                                     |                 |            |
| ManadataWala                                            | Em                            | ail de retorno:  |                         |              |                          |                              |                          |                   |                         |                                     |                 |            |
| Página Toicial                                          |                               | Grupo: - se      | elecione -              |              |                          | •                            |                          |                   |                         |                                     |                 |            |
| Mapa do Site                                            |                               | Classe:          |                         |              |                          | •                            |                          |                   |                         |                                     |                 |            |
| Usuário                                                 |                               | Material:        |                         |              |                          | •                            |                          |                   |                         |                                     |                 |            |
| Adiantamento                                            |                               | Características: | т                       | ipo          |                          | Descrição                    |                          |                   |                         |                                     |                 |            |
| Almoxarifado                                            | Unidade de                    | fornecimento:    |                         |              |                          |                              | 0                        |                   |                         |                                     |                 |            |
| Autorização 🗄                                           | Justifi                       | icativa técnica: |                         |              |                          |                              | 0                        |                   |                         |                                     |                 |            |
| Centro Gerencial                                        |                               |                  |                         |              |                          |                              |                          |                   |                         |                                     |                 |            |
| Compra 🕴                                                | Site                          | de referência:   |                         |              |                          |                              |                          |                   |                         |                                     |                 |            |
| Atividades do Dirigente                                 |                               |                  |                         |              |                          |                              |                          |                   |                         |                                     |                 |            |
| Diárias 🕴                                               |                               | ×                | Enviar X Lin            | ipar         |                          |                              |                          |                   |                         |                                     |                 |            |
| e_Convênios / Cursos                                    | < a voltar                    |                  |                         |              |                          |                              |                          |                   |                         |                                     |                 |            |
| Execução Financeira                                     |                               |                  |                         |              |                          | contribution of the          |                          |                   |                         |                                     |                 |            |
| Execução Orçamentária                                   |                               |                  |                         |              | © 1999                   | - 2017 - Superintendência de | Tecnologia da Informação | USP               |                         |                                     |                 |            |
| Fornecedor P                                            |                               |                  |                         |              |                          |                              |                          |                   |                         |                                     |                 |            |
| Patrimônio F                                            |                               |                  |                         |              |                          |                              |                          |                   |                         |                                     |                 |            |
| Reembolso da Despesa                                    |                               |                  |                         |              |                          |                              |                          |                   |                         |                                     |                 |            |
| Solicitar Cadastro Material                             |                               |                  |                         |              |                          |                              |                          |                   |                         |                                     |                 |            |
| Equip. Reprográfico P                                   |                               |                  |                         |              |                          |                              |                          |                   |                         |                                     |                 |            |
| Relatorios                                              |                               |                  |                         |              |                          |                              |                          |                   |                         |                                     |                 |            |
|                                                         |                               | _                |                         |              |                          |                              |                          |                   |                         |                                     |                 | -          |
| Pergunte-me                                             | alguma coisa                  | Ļ (              | ם 🤶 🔚                   | 6 4          | ý 🔿 🔽                    |                              |                          |                   |                         | _ <b>~ </b>                         | 13:35           |            |

Nesta página o usuário solicita a inclusão de materiais no **MERCÚRIO** e na **BEC**, é só escolher uma das abas específicas:

Ex.: cadastro de materiais **BEC**, clicar na aba **BEC** e ele abrirá o formulário para ser preenchido.

| 🗋 Sistemas USP              | X Mercweb X                           |                                       |                      |                      |              |                                 |                          | ±                     | ٥          | $\times$      |
|-----------------------------|---------------------------------------|---------------------------------------|----------------------|----------------------|--------------|---------------------------------|--------------------------|-----------------------|------------|---------------|
| ← → C 🔒 Seguro              | https://uspdigital.usp.br/mercurio    | web/merBemSolicitacaoCadastro.jsp?cr  |                      |                      |              |                                 |                          |                       | \$         | :             |
| Apps 🗋 Sistemas USP [       | 🖞 USP Mail - Universida 🛛 🎉 Você   Pá | gina Inicial   🗌 🔛 Email - Damionor 🔿 | Gótica   Netfontes 🕬 | Pregão - Uma Modalic | 🖹 Licitações | 💴 Citrix Access Gateway 🛛 🔕     | Bônus Esfera Santandi    |                       |            | >>            |
| TSP                         | Universidade de São<br>Brasil         | Paulo                                 |                      |                      |              |                                 |                          |                       |            | Â             |
|                             |                                       |                                       |                      |                      |              | 2469935 - Damionor Cobellas   F | uncionários Administrati | vos   Alterar S       | ienha   Sa |               |
| Acesso Público              | Cadastro de bens                      |                                       |                      |                      |              |                                 |                          |                       |            |               |
| Sistemas USP                |                                       |                                       |                      |                      |              |                                 |                          |                       |            |               |
| Licitações                  | Inserir Unidade de Fornecimento       | BEC BEC Serviço Mercurio              |                      |                      |              |                                 |                          |                       |            |               |
| Legislação                  | Cadastro BEC                          |                                       |                      |                      |              |                                 |                          |                       |            |               |
| Bens Disponíveis            |                                       |                                       |                      |                      |              |                                 |                          |                       |            |               |
| Acompanhar Boleto           | Por favor, preencha os campos ab      | aixo em português.                    |                      |                      |              |                                 |                          |                       |            |               |
| e_Convênios / Cursos        | Código de material BEC:               |                                       |                      |                      |              |                                 |                          |                       |            |               |
| MarcúrioWab                 | Telefone:                             |                                       |                      |                      |              |                                 |                          |                       |            |               |
| Página Inicial              | Email de retorno:                     |                                       |                      |                      |              |                                 |                          |                       |            |               |
| Mapa do Site                | Grupo:                                | - selecione -                         |                      |                      |              |                                 |                          |                       |            |               |
| Usuário F                   | Classe:                               |                                       | •                    |                      |              |                                 |                          |                       |            |               |
| Adiantamento F              | Material:                             |                                       | •                    |                      |              |                                 |                          |                       |            |               |
| Almoxarifado Þ              | Características:                      | Тіро                                  | Descrição            |                      |              |                                 |                          |                       |            |               |
| Autorização Þ               | Unidade de fornecimento:              |                                       | C                    | 0                    |              |                                 |                          |                       |            |               |
| Centro Gerencial F          | Orientações:                          |                                       |                      | 2                    |              |                                 |                          |                       |            |               |
| Compra 🕨                    |                                       |                                       |                      |                      |              |                                 |                          |                       |            |               |
| Atividades do Dirigente P   | Site de referência:                   |                                       | 2                    |                      |              |                                 |                          |                       |            |               |
| Diárias Þ                   |                                       |                                       |                      |                      |              |                                 |                          |                       |            |               |
| e_Convênios / Cursos 🕨      |                                       | × Enviar × Limpar                     |                      |                      |              |                                 |                          |                       |            |               |
| Execução Financeira         |                                       |                                       |                      |                      |              |                                 |                          |                       |            |               |
| Execução Orçamentária P     |                                       |                                       |                      |                      |              |                                 |                          |                       |            |               |
| Fornecedor P                |                                       |                                       |                      |                      |              |                                 |                          |                       |            |               |
| Patrimonio P                |                                       |                                       |                      |                      |              |                                 |                          |                       |            |               |
| Selicitar Cadactro Material |                                       |                                       |                      |                      |              |                                 |                          |                       |            |               |
| Equip Reprográfico          |                                       |                                       |                      |                      |              |                                 |                          |                       |            |               |
| Relatórios                  |                                       |                                       |                      |                      |              |                                 |                          |                       |            |               |
|                             |                                       |                                       |                      |                      |              |                                 |                          |                       |            |               |
|                             |                                       |                                       |                      |                      |              |                                 |                          |                       | .26        | Ŧ             |
| O Pergunte-me a             |                                       | 🗅 🤤 🥫 🧔 🥥                             |                      |                      |              |                                 | · 🥌 다                    | (1) 10 05/04<br>05/04 | 1/2017 E   | $\overline{}$ |

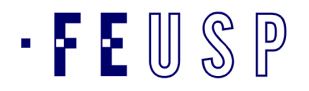

Obs.: no campo *CÓDIGO DE MATERIAL BEC*, deve-se ter o seguinte cuidado:

a) Este código irá aparecer na página da **BEC** ao fazer a busca do material, exemplo **LÁPIS**, anotar o número do grupo do material conforme exemplo abaixo:

| Mural Legislação<br>ESCRIÇÃO detalhada do item | Minutas Edital Fornecedores                                                                                                    | Catálogo Comunica                                                                         | ão Manuais                                                                                                    |                                                                                     |                                                                | 14:02:09 |
|------------------------------------------------|----------------------------------------------------------------------------------------------------|-------------------------------------------------------------------------------------------|----------------------------------------------------------------------------------------------------|-------------------------------------------------------------------------------------|----------------------------------------------------------------|----------|
|                                                | Opções de Consulta<br>Especificação Técnica                                                                                                    | <b>3716040</b> La (170mm Compr)                                                           | apis Em Madeira, pr                                                                                              | eta, sextava                                                                        | 140,                                                           |          |
|                                                | Preço por região<br>Grático de preços<br>Ofertas de Compras Ativas<br>Unidade de Fornecimento                                                                                                    | Grupo<br>75 - Artigos e Utensilios de<br>Escritorios Didaticos e<br>Psicologicos          | Classe<br>7505 - Artigos para Escritorios                                                                        | Material<br>172120 - Lapis                                                          | Nature a Despesa<br>33903041                                   |          |
|                                                | Código Descrição Code<br>Barrier Construction Construction<br>Code Construction Construction<br>Code Construction Construction<br>Code Construction Construction<br>Code Construction Construction<br>Code Construction Construction<br>Code Construction Construction<br>Code Construction Construction<br>Code Construction<br>Code Construction<br>Code Construction<br>Code Construction<br>Code Construction<br>Code Construction<br>Code Construction<br>Code Construction<br>Code Construction<br>Code Construction<br>Code Construction<br>Code Code Construction<br>Code Code Code Code Code Code Code Code | Especificação Téc<br>Lapis; Corpo Em Mac<br>Grafite; Numero 02; N<br>Com Identificacao do | <b>nica Detalhada do Pr</b> u<br>leira; Na Cor Preta; No Fo<br>ledindo No Minimo 170mr<br>Fornecedo Na Embalagem | oduto<br>ormato Sextavado; Mat<br>n; Nome do Fabricante<br>; Acessorio Adicional: A | eria Da Carga Mina<br>Gravado No Lapis;<br>pontado;            |          |
|                                                | *Período de Aquisição<br>de 21/02/2015 a 20/08/2015                                                                                                    | Indicadores<br>3.350                                                                      | tenciais <b>Fornecedores</b><br>Jastrados.                                                                       | 745,60                                                                              | R\$ é o valor total de<br>Ofertas de<br>Compras<br>negociadas. |          |
|                                                | Pesquisar item Material                                                                                                    | <b>22</b> <sup>Qu</sup> co                                                                | antidade de Ofertas de<br>npras <b>negociadas.</b>                                                               |                                                                                     |                                                                |          |

O número do Material **BEC** é o número a ser preenchido no formulário **MERCURIOWEB**:

| 🗋 Sistemas USP              | ×                    | Mercweb                 | ×                    |                             |                        |                      |                       |                |                         |                                 | ± _             | ٥           | ×  |
|-----------------------------|----------------------|-------------------------|----------------------|-----------------------------|------------------------|----------------------|-----------------------|----------------|-------------------------|---------------------------------|-----------------|-------------|----|
| ← → C 🔒 Segur               | o   https://         | uspdigital.usp.br/me    | rcurioweb/merB       | em Solicita cao Cadastro.js | o?codmnu=1245          |                      |                       |                |                         |                                 |                 | ☆           | :  |
| 👖 Apps 🗋 Sistemas USI       | P 🗅 USP N            | fail - Universida 🛛 🎉 V | ocê   Página Inicial | 🛛 🔀 Email - Damionor Col    | Bolsa Eletrônica de Co | 🔋 Gótica   Netfontes | 🖚 Pregão - Uma Modali | 🗋 Licitações 🦉 | Citrix Access Gateway   | 💩 Bônus Esfera Santand          |                 |             | »  |
| TSP                         | <b>Univ</b><br>Brasi | versidade de            | São Paulo            |                             |                        |                      |                       |                |                         |                                 |                 |             | 4  |
|                             |                      |                         |                      |                             |                        |                      |                       |                | 2469935 - Damionor Cobe | Illas   Funcionários Administra | tivos   Alterar | Senha   Sai |    |
| Acosso Dúblico              | Cadast               | ro de bens              |                      |                             |                        |                      |                       |                |                         |                                 |                 |             |    |
| Sistemas USP                |                      |                         |                      |                             |                        |                      |                       |                |                         |                                 | -               |             |    |
| Licitações                  | Ins                  | erir Unidade de Forneo  | imento BEC           | BEC Serviço Me              |                        |                      |                       |                |                         |                                 |                 |             |    |
| Legislação                  | Car                  | astro BEC               |                      |                             |                        |                      |                       |                |                         |                                 |                 |             | 1  |
| Bens Disponíveis            |                      |                         |                      |                             |                        |                      |                       |                |                         |                                 |                 |             |    |
| Acompanhar Boleto           | Por                  | favor, preencha os can  | npos abaixo em por   | tuguês.                     |                        |                      |                       |                |                         |                                 |                 |             |    |
| e_Convênios / Cursos        |                      | Código de materi        | al BEC:              |                             |                        |                      |                       |                |                         |                                 |                 |             |    |
| MercúrioWeb                 |                      | Те                      | lefone:              |                             |                        |                      |                       |                |                         |                                 |                 |             |    |
| Página Inicial              |                      | Email de r              | etorno:              |                             |                        |                      |                       |                |                         |                                 |                 |             |    |
| Mapa do Site                |                      |                         | Grupo: - selecion    | e -                         |                        | •                    |                       |                |                         |                                 |                 |             |    |
| Usuário                     | ÷.                   |                         | Classe:              |                             |                        | ۲                    |                       |                |                         |                                 |                 |             |    |
| Adiantamento                | Þ.                   | м                       | aterial:             |                             |                        | ۲                    |                       |                |                         |                                 |                 |             |    |
| Almoxarifado                | Þ                    | Caracter                | ísticas:             | Tipo                        |                        | Descrição            |                       |                |                         |                                 |                 |             |    |
| Autorização                 | Þ                    | Unidade de forneci      | mento:               |                             |                        |                      | 0                     |                |                         |                                 |                 |             |    |
| Centro Gerencial            | P.                   | Orien                   | tações:              |                             |                        |                      | 0                     |                |                         |                                 |                 |             |    |
| Compra                      | P.                   |                         |                      |                             |                        |                      | 6                     |                |                         |                                 |                 |             |    |
| Atividades do Dirigente     | Þ                    | Site de refe            | rência:              |                             |                        |                      |                       |                |                         |                                 |                 |             |    |
| Diárias                     | P                    |                         |                      |                             |                        |                      |                       |                |                         |                                 |                 |             |    |
| e_Convênios / Cursos        | P                    |                         | × Enviar             | × Limpar                    |                        |                      |                       |                |                         |                                 |                 |             |    |
| Execução Financeira         | P                    |                         |                      |                             |                        |                      |                       |                |                         |                                 |                 |             |    |
| Execução Orçamentária       | P                    |                         |                      |                             |                        |                      |                       |                |                         |                                 |                 |             |    |
| Fornecedor                  | P                    |                         |                      |                             |                        |                      |                       |                |                         |                                 |                 |             |    |
| Patrimonio                  |                      |                         |                      |                             |                        |                      |                       |                |                         |                                 |                 |             |    |
| Selicitas Cadastre Material |                      |                         |                      |                             |                        |                      |                       |                |                         |                                 |                 |             |    |
| Equip Reprográfico          | 5                    |                         |                      |                             |                        |                      |                       |                |                         |                                 |                 |             |    |
| Relatórios                  |                      |                         |                      |                             |                        |                      |                       |                |                         |                                 |                 |             |    |
|                             |                      |                         |                      |                             |                        |                      |                       |                |                         |                                 |                 |             |    |
|                             |                      |                         |                      |                             |                        |                      |                       |                |                         |                                 | 1               | -36         | Ť  |
| O Pergunte-m                |                      |                         | l D                  | 🤁 🔲 🤗 🧌                     | ý 🧿 📲                  |                      |                       |                |                         | · ~ 속 또                         | de) 😺 05/0      | 4/2017      | J. |
|                             |                      |                         |                      |                             |                        |                      |                       |                |                         |                                 |                 |             |    |

Preencher o restante dos dados e ENVIAR.

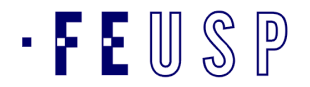

Através do seu e-mail, você receberá informações para acompanhar o processo de cadastro.

Este procedimento deve ser feito para todos os materiais que não tenha suas características na **BEC**, portanto deve-se fazer primeira a busca do material na **BEC** e conforme for formalizar o cadastro.

Cadastrado o bem *BEC*, o requisitante agora o concilia com um bem *Mercúrio Web* e elabora sua requisição.

Esperamos que essas informações sejam suficientes para ajudar a todos os usuários, qualquer dúvida entrar em contato através do telefone (11) 3091-3552.

Atenciosamente,

Maria Auxiliadora Riul de Freitas Assistente Técnica Financeira

Paula Freire Mendonça Assistente Técnica Financeira – Subst.

Damionor Cobellas Técnico p/assuntos Administrativos

ATF – FEUSP (11) 3091-3552 – <u>atffe@usp.br</u>